#### 附件 2:学生在线学习操作指南

## 在线学习相关说明

当前,新型冠状病毒疫情发展迅猛,按照教育部的统一部署,我校已经决定 推迟 2019~2020 学年度春季学期学生返校时间,具体返校时间另行通知。为 了将此次疫情的负面影响降至最低,我校经研究决定通过超星一平三端智慧教学 系统开展在线教学。待疫情稳定后,学校会根据需要进行教学调整,逐步增加线 下教学环节。

本学期各门课程成绩至少包含三个方面:一是在线学习的表现; 二是线下 课堂教学环节;三是期末考核,具体权重以各课程老师发布的考核要求为准。

学校会对学生在线学习轨迹与数据进行大数据监控分析,请各位同学按照疫情防控要求在家隔离,并尽快适应新形势下的全新学习方式,配合学校打好疫情防控这一仗,保障我校本学期各项教学计划得以顺利实施。

具体学习要求如下:

(1) 注册学习通,并加入各课程班级

请按照要求注册学习通,除少部分课程需根据老师发布的班级邀请码或二维 码加入班级外,大部分课程学生已经自动加入相应课程。

(2)及时了解本学期所有课程学习形式及师生直播互动时间

请及时了解每门课的学习形式及考核要求,并按要求进行在线学习,在线学 习期间的签到、学习、作业、互动、测验等数据均会纳入平时成绩。直播课程, 请提前10分钟进行直播测试,及时解决技术问题。

在线上课时间按照各自原课程表进行。

(3)学习环境要求

在自己家中寻找安静的、有网络的环境进行在线学习。

(4)硬件设备要求

学生需提前准备好智能手机或电脑(可上网)。

(5)特殊情况处理

针对极少数因特殊情况无法进行在线学习的同学,学校将制定专门方案,在 返校后补齐所有教学环节。

# 学生在线学习操作指南

#### 第一步:下载"学习通"

学生可在手机应用市场搜索并下载"学习通",或直接扫如下二维码进行下载。

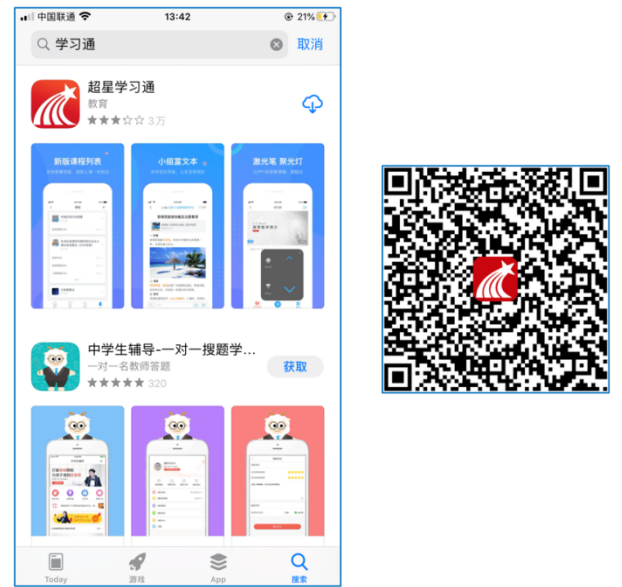

图1下载"学习通"

#### 第二步:登录和注册

- 如果你已有帐号(已使用手机号注册并绑定学号),则可使用手机号和密码直接登录。
- ② 如果你是初次登录者:请点击学习通进入"登录"页面,选择"新用户注册",

输入手机号获取验证码、设置自己的密码,然后填写学校名称、输入自己的 学号、姓名进行账号绑定(注意:为方便学校和老师根据学号找到你,信息 验证**不要跳过**,比如,学校名称是"安徽建筑大学",必须写全称,不能使用 简写或直接写所在学院,避免学号绑定错误)

| 🖬 中国联通 🔶 | 14:10            | ۲ 38% 👀 | ■川中国联通 辛                   | 4:10 @ 39% 👀  | 리 中国联通 🗢   | 14:14 @ 40% 🍑 | ▶ 🖬 中国联通 🔶 | 14:14 @ 40 | 6 <b>(F</b> ) |
|----------|------------------|---------|----------------------------|---------------|------------|---------------|------------|------------|---------------|
|          |                  | 客服      | <                          | 客服            | <          | 客服            | <          | 1          | 朝限            |
| 登录       |                  |         | 注册                         |               | 信息验证       |               | 信息验证       |            |               |
| 手机号      |                  |         | +86 🚽 1581 4899            |               | 山东师范大学     |               | 山东师范大学     |            |               |
| 密码       |                  | ₩ 忘记密码? | 5361                       | 435.后重新获取     | 学号/工号<br>  |               | 学号/工号      |            |               |
|          | 登录               |         | ●●●●●●●●●●●● 密码要求6~16位,至少包 | 合数字、字母、符号两种元素 | <b>K</b> A |               | 姓名         |            | J             |
| 新用户注册    |                  | 手机腔证码型束 |                            | 5—步           |            | 验证            |            | 验证         |               |
|          |                  |         |                            |               |            |               |            |            |               |
|          |                  |         |                            |               |            |               |            |            |               |
|          | 其它登录方式           |         |                            |               |            |               |            |            |               |
| 登录!      | 即表示同意学习通《隐私政策》和《 | (用户协议)  | 注册即表示同意学习通                 | 【隐私政策》和《用户协议》 |            |               |            |            |               |

图 2 注册—信息验证流程

#### 第三步:在线学习

#### 在线学习方式一:线上学习

① 电脑端学习

打开学校网络教学平台网址 http://ahjzu.fy.chaoxing.com/portal , 点击 "登录"

按钮。

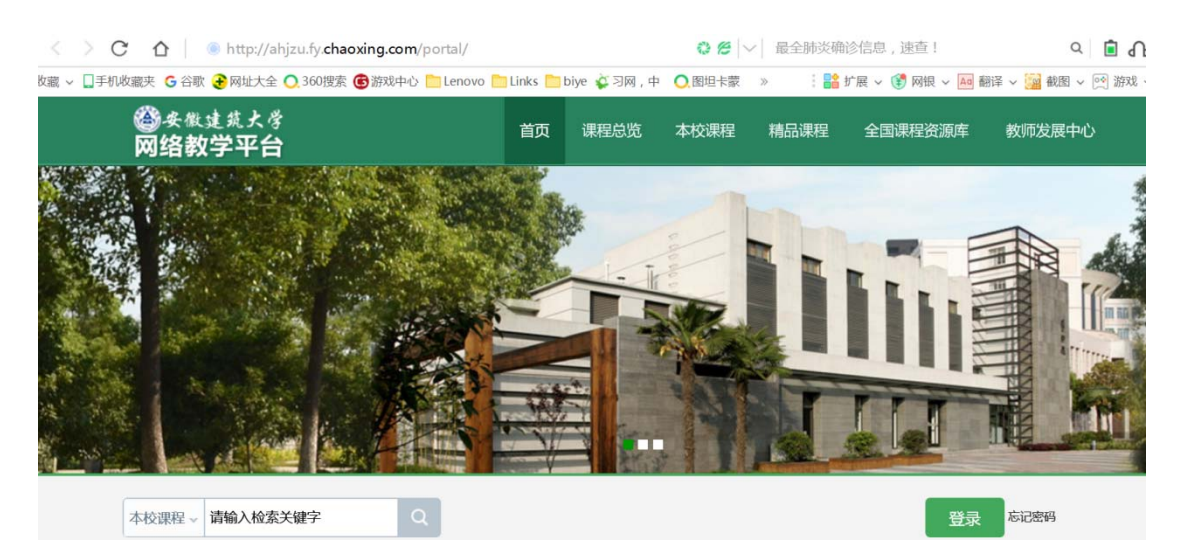

图 3 打开学校网络教学平台进行登录

输入自己的帐号和密码进行登录。

登录后可点击进入"学习空间"进行学习。

在学习空间左侧,点击"课程"——我学的课——选择课程进行学习。

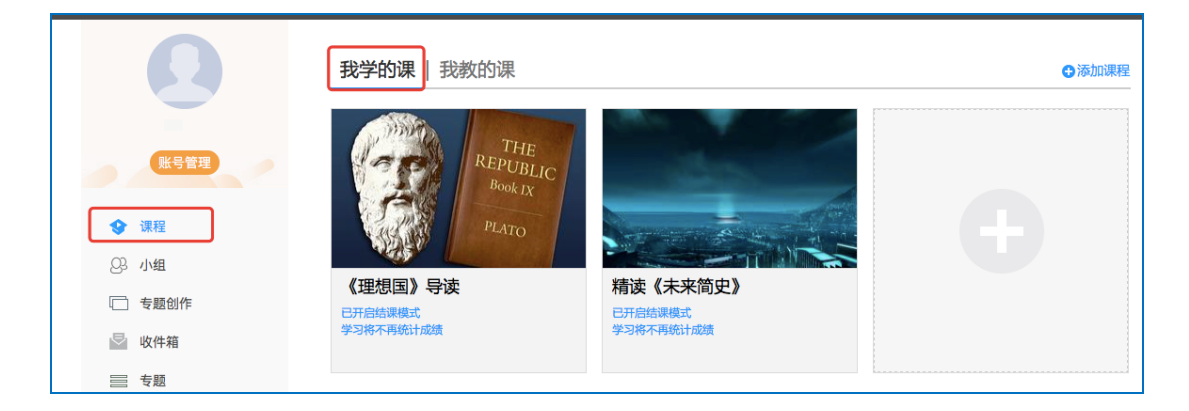

图 4 点击进入课程

进入课程后,可查看章节列表的知识点,右上角为学习导航,可即时收到老师发布的学习任务、测验、作业及考试,查看自己的学习进度,并进行资料中的拓展学习,也可参与讨论、提问等。

| 舌尖上的植物学 课程评价                                                                                                    | 首页任务        | 进度资料通知考试 PBL 讨                | 论答疑 |
|----------------------------------------------------------------------------------------------------|-------------|-------------------------------|-----|
| ● 待完成任务点                                                                                                    |             | 新建话题                          |     |
| <ul> <li>第1章植物生长及怎样看世界</li> <li>1.1 植物的一生</li> <li>1.2 神奇的植物</li> <li>1.3 植物对本身的生长发育的调控</li> <li>1.4 植物对空间的认识和利用</li> </ul> | 0<br>0<br>0 | <ul> <li>▲ 號0 □ 回复</li> </ul> | =   |
| <ol> <li>1.5 面积的均率(Example)</li> <li>1.6 植物的特点</li> <li>1.7 光与植物</li> <li>1.8 植物如何看世界</li> <li>1.9 兴敏全素的发现</li> </ol>       | 0           |                               |     |
| 第2章 光合作用:推动地球演变的"第一推动"<br>2.1 热力学的诞生<br>2.2 生物体:大自然的能量转化站<br>2.3 光合作用:上帝的"第一推动"                                             | 0           |                               |     |
| 2.4 光合作用的循环系统                                                                                                    | 0           |                               |     |

② 移动端学习

点击底部菜单"我"—"课程",可进入课程列表,再选择要学习的课程, 即可进入课程详情,章节内容即为学习内容,在章节学习过程中可随时写笔记。

| 🚛 中国联通 🜩   | 14:37               | € 53% 👀    | 🔐 中国联通 🗢     | 14:42                              | @ 55% 💽 | 🔐 中国联通 🔶     | 15:54       | @ 🕇 88% 👀    | 🖬 中国联通 🜩                 | 15:47                | @ 86% 😎            |
|------------|---------------------|------------|--------------|------------------------------------|---------|--------------|-------------|--------------|--------------------------|----------------------|--------------------|
|            | 我                   |            | <            | 课程                                 | +       | <            | 舌尖上的植物学     | 班级           | <                        | 章节                   |                    |
| <u>s</u>   | <b>% %</b> 4        | >          |              | Q. 提索                              |         | 任务 待完成任务数:   | 章节          | 更多           | 1.1 植物的一生<br>1 学习目标      | 2 视频                 | 3 章节测验             |
| 🔂 待办事项     |                     | >          | 日本日<br>新報会   | 上的植物学(国家)<br>第兴旺万建民黄三文李磊           | >       | 1 植物生        | 长及怎样看世界     | ^            | ● 任务点                    | 0                    | 0                  |
| ◆ 連段       |                     |            | 文献格          | 立索与利用                              |         | 1.1 📀 植物的    | 一生          | ٤            | -                        |                      |                    |
| VICTE.     |                     | ^          | - 4 防果究      | (测试教师)                             |         | 1.2 📀 神奇的    | 植物          | ٤            | 4                        |                      | ·                  |
| 🤁 收藏       |                     | >          | ()= 颈腰椎      | 健康保健及防治常识                          |         | 1.3 📀 植物对    | 本身的生长发育的调控  | ٤            | 🧉 ·                      |                      |                    |
| 👌 小组       |                     | $\bigcirc$ | (201)<br>陈春美 | 9下)                                | >       | 1.4 😢 植物对    | 空间的认识和利用    | ٤            |                          |                      | <b>13</b> (4)      |
| 1 笔记本      |                     | >          |              |                                    |         | 1.5 ② 植物的    | 绿色革命        | ٤            | 1 植物种子萌                  | 芽时期                  |                    |
| ▲ 云盘       |                     | >          | 大学生<br>新文波   | E行前教育                              | >       | 1.6 🥑 植物的    | 特点          | ٤            |                          |                      |                    |
|            |                     |            |              |                                    |         | 1.7 😢 光与植    | 物           | ( <u>±</u> ) | 植物的生长过利                  | 程首先要从种子萌             | 芽开始说起、任            |
| Q 设置       |                     | >          | <b>美国</b> 林  | <b>果程《云课堂教学法》</b><br><sup>実授</sup> | >       | 1.8 📀 植物如    | 何看世界        | ٤            | 何植物种子的萌发都<br>但是,不同植物的利   | 『需要水分、空气<br>#子在蓢发时对这 | 和适宜的温度。<br>三个条件的需求 |
|            | 电脑端: i.chaoxing.com |            |              |                                    |         | 1.9 🥑 光敏色    | 素的发现        | ٤            | 情况有所不同。一些                | 些栽培植物的种子             | 在萌发时所需要            |
|            |                     |            | 中国石 赵国栋      | 前油大学云课堂                            | >       | 2 光合作<br>推动" | 用: 推动地球演变的" | 第一 ^         | 时小里走:水柏2<br>107%,大豆为110% | ng 4070,小麦万<br>)。    |                    |
| $\diamond$ | 0 14                |            |              | 0 14                               |         | 2.1 📀 热力学    | 的诞生         | ٤            | 在此期间,影I<br>分和气温。养分的(     | 响曲不生长发育的<br>供应十分重要,在 | 因素有乔分、水<br>养分充足的情况 |
| 首页         | 消息 笔记               | 我          | 「日本          | 消息 笔记                              | R       | 22 🙃 生物体     | - 十白稞的修晶蚌小社 |              | 下,水分跟上,加」                | 上温度适宜,苗木             | 生长一定最快、            |

图 6 移动端课程学习

此外,点击"任务",可查看老师发放的学习任务及各类通知,点击"更多" 可查看老师准备的学习资料和这门课程的个人错题集。

| 🖬 中国联通 裦 | 15:38         | ۰ 🕈 83% 🌆 | 🖬 中国联通 🗢 | 15:37   | 🕑 🕇 83% 💷 |
|----------|---------------|-----------|----------|---------|-----------|
| <        | 舌尖上的植物学       | 班级        | <        | 舌尖上的植物学 | 班級        |
| 任务       | 在线学习          | 更多        | 任务       | 章节      | 更多        |
| 👤 讨论     | -             | >         | 📄 资料     |         | >         |
| 一件黑肉     | ケ石川           |           | ≕」错题集    |         | >         |
| 签到<br>已签 | 之王リ           | 剩余:1分钟    | 😃 学习记录   |         | >         |
|          | 下拉刷新可查看是否有新任务 |           | 🗾 课堂笔记   |         | >         |
|          |               |           |          |         |           |
|          |               |           |          |         |           |
|          |               |           |          |         |           |
|          |               |           |          |         |           |
|          |               |           |          |         |           |
|          |               |           |          |         |           |
|          |               |           |          |         |           |
|          |               |           |          |         |           |
|          |               |           |          |         |           |
|          |               |           |          |         |           |

点击"学习记录"可查看自己的详细学习记录,点击"课堂笔记"(即章节 右下角的"笔记")进入课程学习笔记区,查看自己的笔记,除可写文字笔记外, 还可以写语音笔记,随时记录学习要点。

| ■  中国联通 🗢   | 15:45     | @ 86% 👀 | uil中国联通 🗢 |           | 15:45  |      | @ 86% 👀   | əl 中国联通 🜩              | 15:46       | @ 86% 👀 | ■□中国联通 | 15:46    | 86% 10 |
|-------------|-----------|---------|-----------|-----------|--------|------|-----------|------------------------|-------------|---------|--------|----------|--------|
| <           | 学习记录      |         | <         |           | 签到详情   |      |           | <                      | 🚞 学习笔词      | 2 ⊡ ≡   | <      | 🚞 学习笔记 🗸 | 完成     |
| 在线学习        |           |         |           | 01/2      | 0      | 0)77 | 0.47      |                        | ○ 提索        |         | 00:30  |          |        |
| 签到率: 100.0  | 0%        | >       | 1<br>出助   | 0次<br>已过期 | 助      | 早退   | U/火<br>迟到 |                        |             |         | 标题     |          |        |
| 讨论:发布数      | 0 / 回复数 0 |         | 0次        | 0次        |        |      |           | 01-29 15:46<br>什么是植物学  | 絕读: 1       |         | 什么是植物学 |          |        |
| 访问数:4次      |           |         | 病假        | 事假        |        |      |           | 3340                   |             |         |        |          |        |
| 作业平均分: 0.0分 |           |         | • 01月2    | 9日 15:38  | 发起人:付玲 |      |           | •)) 96.5KB             |             |         |        |          |        |
| 作业次数: 0 /   | / 0       |         | 出動        |           |        |      |           | ○ 评论                   | ₫ ♥         | 🖄 转发    |        |          |        |
| 课程积分:0分     |           |         |           |           |        |      |           | A **                   | ¢           |         |        |          |        |
|             |           |         |           |           |        |      |           | 01-29 15:45 今天的学习收获很多。 | (明读:1<br>見容 |         |        |          |        |
|             |           |         |           |           |        |      |           | ○ 评论                   | 白葵          | 🖄 转发    |        |          |        |
|             |           |         |           |           |        |      |           |                        |             |         |        |          |        |
|             |           |         |           |           |        |      |           |                        |             |         |        |          |        |
|             |           |         |           |           |        |      |           |                        |             |         |        |          |        |
|             |           |         |           |           |        |      |           |                        |             |         |        |          |        |
|             |           |         |           |           |        |      |           |                        |             |         |        | 语音       |        |
|             |           |         |           |           |        |      |           | ŝ                      | 0           | C 🙎     | alte.  | ાંત્ર91  | ыж     |

图 8 移动端学习记录及课堂笔记

#### 在线学习方式二:观看速课

学生可通过学习通中的"消息"、其他老师发送的途径查看速课,如图所示, 点击速课,横屏观看老师录制的语音+图文内容。

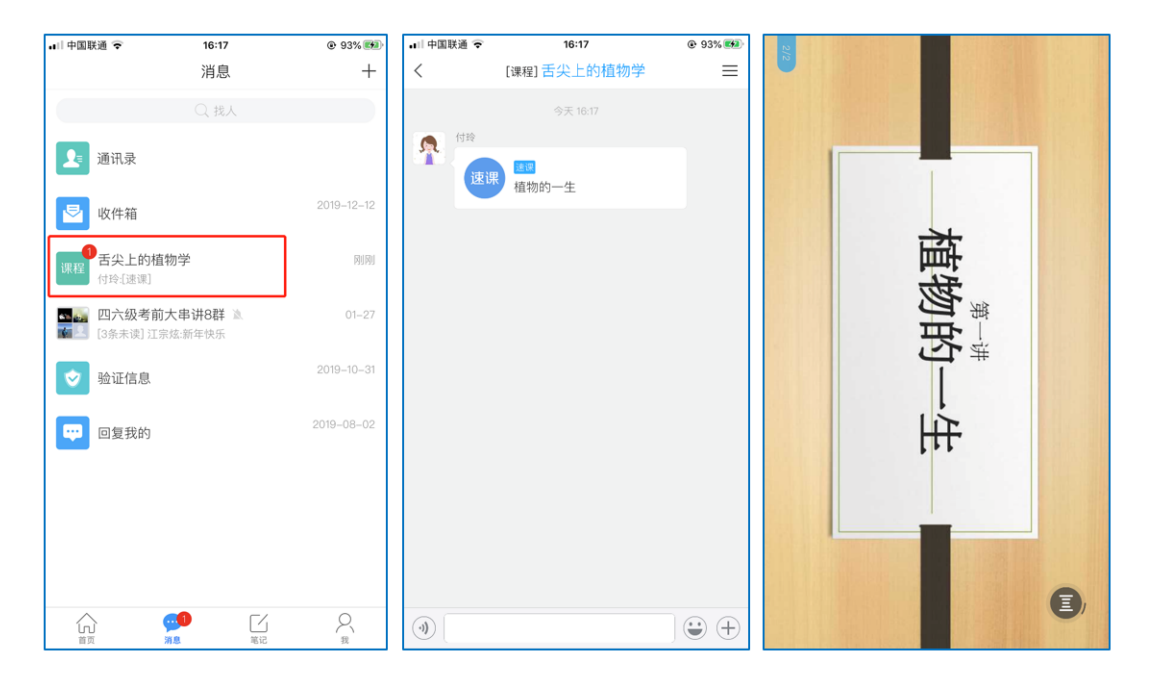

### 在线学习方式三:同步课堂

学生可进入老师的同步课堂进行远程学习。

① 电脑端使用方式:打开教师提供的电脑端网址,可同步听到教师的授课 PPT+

讲课声音。

| 🤨 火狐主页 | × 🤞 新柿遊页 × 十                                                    |               |             |
|--------|-----------------------------------------------------------------|---------------|-------------|
| ŵ      | Q, x.chaoxing.com/XYDD                                          | $\rightarrow$ | II\ 🗆 🕇 🤊 🌒 |
|        | 🛃 x.chaoxing.com/XYDD — 访问                                      |               |             |
|        | 更多搜索引擎: 😰 🖪 G y 🔯 â 🗃 w 🚯                                       | \$            |             |
|        | ■ RERRA S<br>■ RER (REF) (RER (RER (RER (RER (RER (RER (RER (RE | Res Res       |             |
|        | ☆ 集容 ~<br>MOZILLA<br>Firefox Monitor — 看看容是否也                   |               |             |

图 10 输入同步课堂网址

| 舌史上的植物学 × | 課堂 + x +<br>urse/begin?connectCode=UCXY | – व ×<br>९ \$ <b>()</b> : |
|-----------|-----------------------------------------|---------------------------|
|           | 第一讲<br>植物的一生                            |                           |
|           |                                         |                           |

图 11 进入同步课堂学习

② 移动端使用方式:在学习通首页输入教师提供的同步课堂邀请码,进入同步

课堂,即可同步听到教师的授课内容的 PPT+讲课声音。

| 🚛 中国联通 🗢                             | 16:41                                 | @ 95% 🕬     | 🖬 🛛 中国联通 🔶 |     | 16:41 | 95% 1 | •■□中国联通 🤻 | 16:42                         | 95% 100 100 100 100 100 100 100 100 100 10 |
|--------------------------------------|---------------------------------------|-------------|------------|-----|-------|-------|-----------|-------------------------------|--------------------------------------------|
|                                      | 首页 🗸                                  | 「」」<br>連靖明  | <          |     | 邀请码   |       | <         | 课程                            |                                            |
|                                      | ○ 找资料                                 | 扫一扫<br>邀请码  |            |     |       |       |           | <b>PPT上课</b><br><sup>付玲</sup> |                                            |
| 课程                                   | 资源                                    | 微应用         | ucxy       |     |       | ۲     |           | 进入同步课堂                        |                                            |
| 常用                                   |                                       |             |            |     |       |       |           |                               |                                            |
| 1 四六级                                |                                       |             |            |     | 确定    |       |           |                               |                                            |
| 三言二拍                                 | 019.07.12(第02版: 政经)                   |             |            |     |       |       |           |                               |                                            |
| 2009"知道<br>"中医文化<br><sub>讲师:王凤</sub> | 识共享与非物质文化遗<br>化的传承"论坛<br><sup>岐</sup> | 浐保护"之       |            |     |       |       |           |                               |                                            |
| College E<br>付玲                      | English (1998)                        |             |            | a r | +     | ion   |           |                               |                                            |
| 普希金诗:                                | 选                                     |             | <u>ч</u>   |     | L y L |       |           |                               |                                            |
| (俄) 普希                               | 金                                     |             | a s        | d f | g h   | j k l |           |                               |                                            |
| Harry Pot<br>J.K.Rowling             | tter and the Philosop                 | her's Stone | ∲ Z        | x c | v b r | n m 🗵 |           |                               |                                            |
| 前面                                   | 〇<br>消息<br>第记                         |             | 123 👲      |     | space | done  |           |                               |                                            |

图 12 移动端同步课堂学习

### 在线学习方式四:直播学习

学生可在"消息"或其他教师发布的途径中点击直播,进入直播界面,可以

观看实时直播并进行**互动、提问**,如果直播已结束,学生也可回看直播内容,如 果点开直播提示"此直播不支持回看",说明老师未设置允许回看。

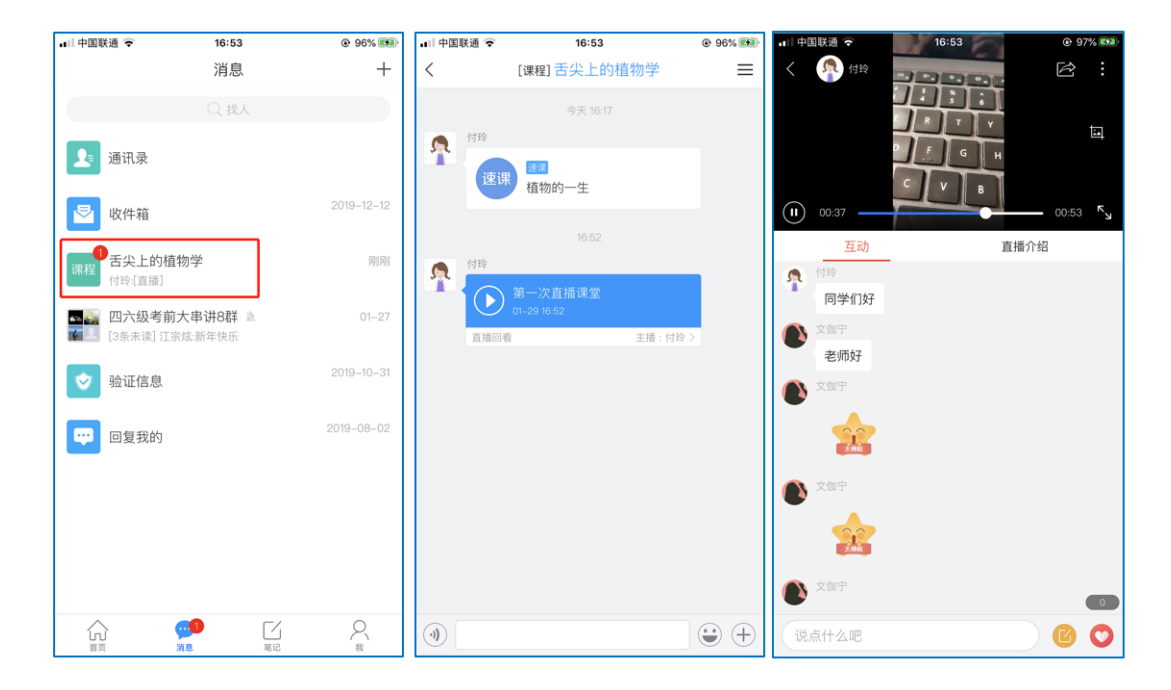

图 13 移动端直播学习